## **Evaluation protocol manual**

 After receiving an email with login credentials, you can follow this link: <u>https://is.cuni.cz/veda</u> to access Internal tenders module of IS Věda. After logging in, click the orange button "Enter the INTERNAL TENDERS".

| Odbor pro vědu a výzkum RUK   Ústav výpočetní techniky   UK                                                                                                    |
|----------------------------------------------------------------------------------------------------|
|                                                                                                    |
| Login niederim                                                                                                    |
| PasswordLogin                                                                                                    |
| Supported browsers: last three versions of Google Chrome or Mozilla Firefox, eventually Internet<br>Explorer v. 11 and newer. Javascript, cookies and pop-up windows must be allowed. |
| INTERNAL TENDERS • PRIMUS   primus@ruk.cuni.cz   website in English                                                                                                    |
| 📅 💄 start-01180 (NIEDERLE Matěj) 💿                                                                                                    |
|                                                                                                    |
|                                                                                                    |
|                                                                                                    |
|                                                                                                    |
|                                                                                                    |
|                                                                                                    |
|                                                                                                    |

2) Navigate to Assessment. Most values in filter should fill in automatically. However, if you are an evaluator in multiple panels, the "Tender/category" option has to be selected manually.

| IS VĚD<br>EVIDEN<br>TVŮRČ<br>Univerzi | A<br>NCE A HODNOCENÍ<br>Í ČINNOSTI<br>ta Karlova            | 😁 💄 start-01180 (NIEDERLE Malèj) |
|---------------------------------------|-------------------------------------------------------------|----------------------------------|
| Portál IS Věda > Internal te          | nders                                                       |                                  |
| Internal tenders                      |                                                             | + Add portiet • Echange layout • |
| My project proposals                  | My questions in HelpDesk                                    |                                  |
| HelpDesk                              | No issues created by you with state Open or Canceled found. |                                  |
| O Ask for help                        |                                                             |                                  |
| List of issues                        | Internal competitions                                       |                                  |
| ✿ Settings ◄                          | MOBILITY FUND 2020-2                                        |                                  |
| Programme                             |                                                             |                                  |
| START                                 |                                                             | ~                                |
| Evaluation phase                      |                                                             |                                  |
| Second round (external e              | valuators)                                                  | Show completed evaluations       |
| Tender/category                       |                                                             |                                  |
| START HUM                             |                                                             |                                  |

3) List of all projects assigned to you will be shown below. The project can be opened by clicking on its number or title in the table.

| Search 💡     |             |               |            |               |   |          |                           |                      |             |          |
|--------------|-------------|---------------|------------|---------------|---|----------|---------------------------|----------------------|-------------|----------|
| Unit         |             | i             | Workplace  | of researcher | = | Research | ner surname               | Evaluator            | (surname) 💡 |          |
| Evaluation o | f project 💡 |               | Evaluation | flow          |   | State    |                           |                      |             |          |
| Not selected | Ŀ           | ~             | Not selec  | ted           | v | Not sele | cted                      | <ul> <li></li> </ul> |             |          |
|              |             |               |            |               |   |          |                           |                      | × Clear     | Q Filter |
| lumber       | Affiliation | †↓ Researcher |            | †↓ Title      |   |          | Status                    | Assigned             | Preliminary | Acti     |
| RT/HUM/      | FF          |               |            |               |   |          | Passed the formal check • |                      |             |          |

4) The protocol can be accessed by clicking on "My evaluation" button in the upper right menu.

| Project proposa   | l:             |        | Check   | Tende      | er terms | Levalua | ators     | My evaluation            | ±      |          | :       | 1 of 38 🛛 | < > |
|-------------------|----------------|--------|---------|------------|----------|---------|-----------|--------------------------|--------|----------|---------|-----------|-----|
| Basic information | Research team  | Budget |         |            |          |         |           |                          |        |          |         |           |     |
|                   |                |        |         |            |          |         |           | Make project researchers | t acce | ssible 1 | for co- |           |     |
|                   |                |        |         |            |          |         |           | Whole proj               | ect    |          |         |           |     |
| Category          |                |        | Project | t number   | 0        |         |           |                          |        |          |         |           |     |
| START HUM: Arts   | s & Humanities |        | STAF    | rt/HUM/    |          |         |           |                          |        |          |         |           |     |
| Applicant         |                |        | Faculty | /institute | 0        | Stat    | tus       |                          |        |          |         |           |     |
|                   |                |        |         |            |          | Pa      | assed the | e formal check           |        |          |         |           |     |
|                   |                |        |         |            |          |         |           |                          |        |          |         |           |     |

5) The protocol consists of multiple sections, all with "Score" and "Commentary" fields. Refer to Methodology for evaluators for details on the different evaluation criteria.

| leport of the revie                                                                                                    | wer                                                                                                    |                                                                                                    |                                                                                                    |                                                                                                    |                                                                                                    |                                                                                                    |                                            |
|----------------------------------------------------------------------------------------------------|----------------------------------------------------------------------------------------------------|----------------------------------------------------------------------------------------------------|----------------------------------------------------------------------------------------------------|----------------------------------------------------------------------------------------------------|----------------------------------------------------------------------------------------------------|----------------------------------------------------------------------------------------------------|--------------------------------------------|
| NIEDERLE Matěj<br>(Report of the rev                                                                                                    | /iewer)                                                                                                    |                                                                                                    |                                                                                                    |                                                                                                    |                                                                                                    |                                                                                                    |                                            |
| An overall qua<br>[0 - 40 points] 0 -1<br>good project, 31 -4                                                                                                    | lity of the project<br>10 points project insufficie<br>10 points excellent and in                                                                                                    | ntly prepared, <b>11 -2</b> 0<br>novative project                                                                                                    | <b>0</b> points average pro                                                                                                    | oject in accepta                                                                                                    | ble quality, <b>21</b>                                                                                        | -30 points very                                                                                                    |                                            |
| Score                                                                                                    | ·                                                                                                    |                                                                                                    |                                                                                                    |                                                                                                    |                                                                                                    |                                                                                                    |                                            |
| Commentary                                                                                                    |                                                                                                    |                                                                                                    |                                                                                                    |                                                                                                    |                                                                                                    | Expand f                                                                                                    | field                                      |
|                                                                                                    |                                                                                                    |                                                                                                    |                                                                                                    |                                                                                                    |                                                                                                    |                                                                                                    |                                            |
| A clearly define<br>[0 - 30 points]; 0 -<br>) At the end o                                                                                                    | ed research objectiv<br>10 points unclear or insu<br>of the protocol, y                                                                                                    | e of the envisag<br>ficiently defined goa                                                                                                    | ged project<br>II, 11 -20 points goal<br>nfirm your ob                                                                                                    | defined in very                                                                                                    | general terms                                                                                                 | s, <b>21 -30</b> points<br>artiality of                                                                               | you                                        |
| A clearly define<br>[0 - 30 points]; 0 -<br>(0) At the end of<br>evaluation,<br>can be mad<br>I hereby confirm th<br>assessment was n<br>am not dependent                                                        | ed research objectiv<br>10 points unclear or insu<br>of the protocol, y<br>and by clicking '<br>e until the evalua<br>at my assessment of the<br>ot influenced by any form<br>on the applicant. I did no                                                    | e of the envisag<br>ficiently defined goa<br>ou have to cor<br>Save changes<br>tion round end<br>project was objectiv<br>of benefit to myself<br>participate in the pr                          | ged project<br>I, 11 -20 points goal<br>afirm your ob<br>", your evalue<br>ds.<br>e and impartial and<br>as a result of the re-<br>reparation of the pro-                                                       | i defined in very<br>jectiveness<br>ation will t<br>that I utilised th<br>sult of the asse<br>oject, and I shall                        | general terms<br>and impa<br>be saved. I<br>e entirety of m<br>ssment. I here<br>not participate              | s, <b>21 -30</b> points<br>artiality of<br>Note that c<br>ny knowledge. N<br>aby declare that<br>e in its realisation | you<br>char<br><sup>Ay</sup>               |
| A clearly define<br>[0 - 30 points]; 0 -<br>b) At the end of<br>evaluation,<br>can be mad<br>I hereby confirm th<br>assessment was n<br>am not dependent<br>undertake to manta                                   | ed research objectiv<br>10 points unclear or insu-<br>of the protocol, y<br>and by clicking '<br>e until the evalua<br>at my assessment of the<br>ot influenced by any form<br>on the applicant. I did no<br>ain the confidentiality of a                   | e of the envisag<br>ficiently defined goa<br>ou have to con<br>Save changes<br>tion round end<br>project was objectiv<br>of benefit to myself<br>participate in the pr<br>II data and facts whi | ged project<br>I, <b>11 -20</b> points goal<br><b>nfirm your ob</b><br><b>", your evalue</b><br><b>ds.</b><br>e and impartial and<br>as a result of the re-<br>reparation of the pro-<br>ch I learned in the c  | i defined in very<br>jectiveness<br>ation will t<br>that I utilised th<br>esult of the asse<br>oject, and I shall<br>course of the ass  | general terms<br>and impa<br>be saved. I<br>e entirety of m<br>ssment. I here<br>not participate<br>sessment. | s, <b>21 -30</b> points<br>artiality of<br>Note that c<br>ny knowledge. N<br>aby declare that<br>e in its realisation | you<br>chan<br><sup>Ay</sup><br>:1<br>on.1 |
| A clearly define<br>[0 - 30 points]; 0 -<br>6) At the end of<br>evaluation,<br>can be mad<br>I hereby confirm th<br>assessment was n<br>am not dependent<br>undertake to manta<br>Decision<br>Yes                | ed research objectiv<br>10 points unclear or insu<br>of the protocol, y<br>and by clicking '<br>e until the evalua<br>at my assessment of the<br>ot influenced by any form<br>on the applicant. I did no<br>ain the confidentiality of a                    | e of the envisag<br>ficiently defined goa<br>ou have to con<br>Save changes<br>tion round end<br>project was objectiv<br>of benefit to myself<br>participate in the pr<br>Il data and facts whi | ged project<br>I, <b>11 -20</b> points goal<br><b>a firm your ob</b><br><b>a your evalue</b><br><b>d s.</b><br>e and impartial and<br>as a result of the re-<br>reparation of the pro-<br>ch I learned in the c | I defined in very<br>jectiveness<br>ation will b<br>that I utilised th<br>isult of the asse<br>oject, and I shall<br>isourse of the ass | general terms<br>and impa<br>be saved. I<br>e entirety of m<br>ssment. I here<br>not participate<br>sessment. | s, <b>21 -30</b> points<br>artiality of<br>Note that c<br>by knowledge. N<br>by declare that<br>e in its realisation  | you<br>han<br>//y<br>I<br>on. I            |
| A clearly define<br>[0 - 30 points]; 0 -<br>b) At the end of<br>evaluation,<br>can be mad<br>I hereby confirm th<br>assessment was n<br>am not dependent<br>undertake to manta<br>Decision<br>Yes                | ed research objectiv<br>10 points unclear or insu<br>of the protocol, y<br>and by clicking '<br>e until the evalua<br>iat my assessment of the<br>ot influenced by any form<br>on the applicant. I did no<br>ain the confidentiality of a                   | e of the envisag<br>ficiently defined goa<br>ou have to con<br>Save changes<br>tion round end<br>project was objectiv<br>of benefit to myself<br>participate in the pr<br>II data and facts whi | ged project<br>I, <b>11 -20</b> points goal<br><b>a firm your ob</b><br><b>a your evalue</b><br>ds.<br>e and impartial and<br>as a result of the re-<br>reparation of the pro-<br>ch I learned in the c         | i defined in very<br>jectiveness<br>ation will t<br>that I utilised th<br>esult of the asse<br>oject, and I shall<br>course of the ass  | general terms<br>and impa<br>be saved. I<br>e entirety of m<br>ssment. I here<br>not participate<br>sessment. | s, <b>21 -30</b> points<br>artiality of<br>Note that c<br>ny knowledge. N<br>aby declare that<br>e in its realisation | you<br>chan<br>My<br>I<br>Don. I           |
| A clearly define<br>[0 - 30 points]; 0 -<br>5) At the end of<br>evaluation,<br>can be mad<br>I hereby confirm th<br>assessment was n<br>am not dependent<br>undertake to manta<br>Decision<br>Yes<br>Total score | ed research objectiv<br>10 points unclear or insu<br>of the protocol, y<br>and by clicking '<br>e until the evalua<br>at my assessment of the<br>ot influenced by any form<br>on the applicant. I did no<br>ain the confidentiality of a<br>Decision        | e of the envisag<br>ficiently defined goa<br>ou have to con<br>Save changes<br>tion round end<br>project was objectiv<br>of benefit to myself<br>participate in the pr<br>I data and facts whi  | ged project<br>a, 11 -20 points goal<br>afirm your ob<br>", your evaluated<br>ds.<br>e and impartial and<br>as a result of the re-<br>reparation of the pro-<br>ch I learned in the co<br>Commentary            | I defined in very<br>jectiveness<br>ation will t<br>that I utilised th<br>sult of the asse<br>oject, and I shall<br>ourse of the ass    | general terms<br>and impa<br>be saved. I<br>e entirety of m<br>ssment. I here<br>not participate<br>sessment. | s, <b>21 -30</b> points<br>artiality of<br>Note that c<br>ny knowledge. N<br>eby declare that<br>e in its realisatio  | you<br>han<br><sup>Ay</sup><br>I<br>Dn. I  |
| A clearly define<br>[0 - 30 points]; 0 -<br>5) At the end of<br>evaluation,<br>can be mad<br>I hereby confirm th<br>assessment was n<br>am not dependent<br>undertake to manta<br>Decision<br>Yes<br>Total score | ed research objectiv<br>10 points unclear or insu<br>of the protocol, y<br>and by clicking '<br>e until the evalua<br>at my assessment of the<br>ot influenced by any form<br>on the applicant. I did no<br>ain the confidentiality of a<br>Decision<br>1 D | e of the envisag<br>ficiently defined goa<br>ou have to con<br>Save changes<br>tion round end<br>project was objectiv<br>of benefit to myself<br>participate in the pr<br>Il data and facts whi | ged project<br>a, 11 -20 points goal<br>affirm your ob<br>", your evaluated<br>as a result of the re-<br>reparation of the pro-<br>ch I learned in the of<br>Commentary<br>Fail                                 | I defined in very<br>jectiveness<br>ation will t<br>that I utilised th<br>esult of the asse<br>oject, and I shall<br>course of the ass  | general terms<br>and impa<br>be saved. I<br>e entirety of m<br>ssment. I here<br>not participate<br>sessment. | s, <b>21 -30</b> points<br>artiality of<br>Note that c<br>ny knowledge. M<br>eby declare that<br>e in its realisatio  | you<br>han<br><sup>Ay</sup><br>I<br>Don. I |

7) If all the requirements of the protocol are satisfied, you will see a green ticked box next to your name on the Assessment page.

lla.

| Search 💡     |             |               |               |              |         |             |              |             |          |
|--------------|-------------|---------------|---------------|--------------|---------|-------------|--------------|-------------|----------|
| Unit         |             | I             | Workplace o   | f researcher | Researc | her surname | Evaluator (s | urname) 🤪   |          |
| Evaluation o | f project 👩 |               | Evaluation fl | ow           | State   |             |              |             |          |
| Not selected | 1           | ~             | Not selected  | 1   ~        | Not sel | ected       | ~            |             |          |
|              |             |               |               |              |         |             |              | × Clear     | Q Filter |
|              |             |               |               | Title        |         | Status      | Assigned     | Preliminary | Acti     |
| lumber       | Affiliation | †↓ Researcher | 11            | , nue        |         | etatao      |              |             |          |